## 56\*56mm

POF

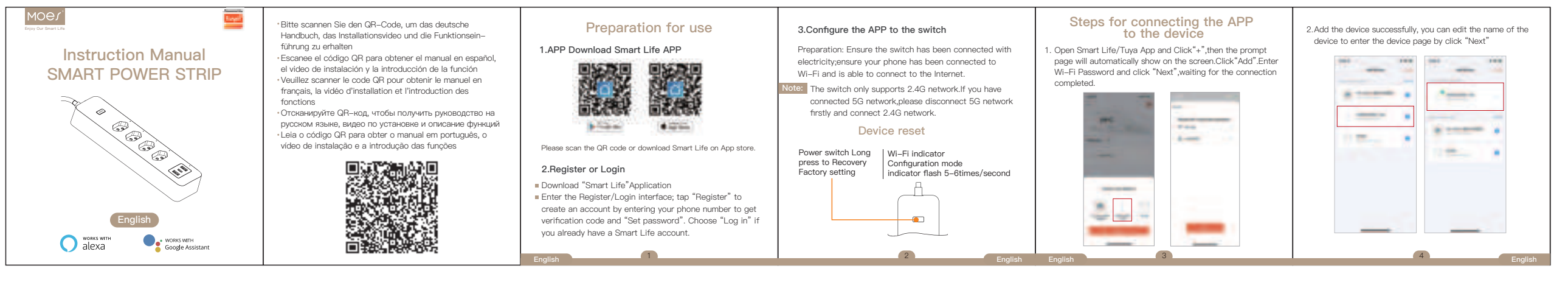

| 3. Click "Done" to enter the device page to enjoy your smart<br>life with home automation.<br>Return - Personal setting<br>ON/Off Key - Time setting<br>Sub control | Model Smart Power Strip   Model M4cu410-NBR   Rated Current 10A   A C Frequency 50/60Hz   USB Charger total 18W   Max-Power 2500W   Wreless Type 2.4GHz   System Support IOS/Android | <section-header><list-item><list-item><list-item><list-item><list-item><list-item></list-item></list-item></list-item></list-item></list-item></list-item></section-header> | <section-header><text><text><text></text></text></text></section-header> | WARRANTY CARD     Product Information     Product Type     Purchase Date     Warranty Period     Dealer Information     Customer's Name     Customer Phone     Customer Address     Maintenance Records                                                                                                    | <text><text><text><text></text></text></text></text> |
|----------------------------------------------------------------------------------------------------|----------------------------------------------------------------------------------------------------|----------------------------------------------------------------------------------------------------|--------------------------------------------------------------------------|----------------------------------------------------------------------------------------------------|------------------------------------------------------|
| English                                                                                                    | 6 English                                                                                                    |                                                                                                    |                                                                          | Maintenance Records       Failure date     Cause Of Issue     Fault Content     Principal       Image: Image of Issue     Fault Content     Principal     Image: Image of Issue     Image: Image of Issue     Image: Image |                                                      |